# COMPUTERIA SOLOTHURN

## Tipps & Tricks 1 (August 2017)

## 1. Das verlorene Smartphone wieder finden

Hier ist die Suche nach einem verlorenen **iPhone** als Beispiel verwendet. (Android siehe am Schluss!) Ein paar wichtige Voraussetzungen müssen erfüllt sein:

- Das iPhone muss eingeschaltet sein und über WLAN oder ein mobiles Datennetz erreichbar sein
- Die Standortermittlung muss eingeschaltet sein (Einstellungen/Datenschutz/Ortungsdienste)
- Das Gerät muss bei Apple mit der Apple-ID registriert sein

Dann kann

- entweder auf jedem anderen iOS-Gerät die App «iPhone-Suche» gestartet
- oder in jedem beliebigen Browser <icloud.com/find> aufgerufen werden.

Nach Eingabe der Apple-ID und des zugehörigen Passwortes wird nach kurzer Suche der aktuelle Standort des gesuchten Gerätes auf der Karte angezeigt. Jetzt kann entweder ein Ton abgespielt – geeignet wenn das Gerät nur verlegt wurde – oder mit dem Modus «Verloren» die wichtigen Funktionen gesperrt werden. Zugleich kann eine Meldung angezeigt werden, die z.B. ehrliche Finder auffordert, wie das iPhone zurückzugeben ist. Wird ein Diebstahl befürchtet, so sollte das Gerät vollständig gelöscht werden. Dann sind auf dem Gerät keine Daten mehr greifbar.

Eine Anleitung für die fast identischen Schritte, um ein verlorenes Android-Smartphone zu orten, findet sich hier:

<https://support.google.com/accounts/answer/6160491?hl=de>

#### 2. Nicht Word-Dokumente, sondern PDFs versenden

Ein Kollege aus dem OK Weissensteinlauf hat mit Word dieses Dokument erstellt (erstes Bild) und auch als solches an alle Helferinnen und Helfer des letzten Laufs verschickt. – Mit LibreOffice geöffnet, sah das Dokument leider nicht mehr gleich aus und bestand aus 2 Seiten:

| Einladung<br>→ zum Heiterfest (2.6.13, 10.30h)<br>→ zum Mithelfen rund um den Lauf 2013                                                                                                    | Einladung<br>-zum Hellerfest (2.6.13, 10.30h)<br>-zum Mithelfon rund um den Lauf 2013                                                                                                    |                                                                                                    |
|----------------------------------------------------------------------------------------------------|----------------------------------------------------------------------------------------------------|----------------------------------------------------------------------------------------------------|
| Under harberg wird für die führer harberg wird geschäftlich führer geschäftlich führer geschäftlich fährer geschäftlich fährer geschäftlich fährer ge | Image: State State Stat                               |                                                                                                    |
|                                                                                                    | Mill Samma America war bu danama Samma America ana ya Marka America ana ya Marka America ana | Constant of Annual Social Soci |

Dass dies nicht nur an der Komplexität des Dokumentes lag, ist aus dem zweiten Beispiel aus der jüngsten Vergangenheit ersichtlich. Auch hier wurde das einseitige Word-Dokument durch LibreOffice auf 2 Seiten umgebrochen.:

| FREUNDE<br>Is Sudmannes<br>SOLOTHURN Salatur, III August 2123                                                                                                    | FREUNDE<br>Statutionen<br>SOLOTHURN<br>Solotien in Auflanz                                                                                                    | The present trace values, our is as in a finite present of fuse values of the state of the state |
|----------------------------------------------------------------------------------------------------|----------------------------------------------------------------------------------------------------|----------------------------------------------------------------------------------------------------|
| Patenschaft für junge Schauspielerinnen und<br>Schauspieler<br>Ein Projekt der Freunde des Stadttmenters Solothum in Zusammenarbeit mit TOBS                                                                                                    | Patenschaft für junge Schauspielerinnen und<br>Schauspieler<br>Ein Projekt der Freunde des Stadtheeten Scichturn in Zusammenarbeit mit TOBS                                                                                                    | The dawn Corpora<br>Thomas Sugge Aktion                                                                                                    |
| Einladung zum Probenbesuch "Wir sind Hundert"<br>Vorstellung der Schauspielerin Tatjana Sebben                                                                                                    | Einladung zum Probenbesuch "Wir sind Hundert"<br>Vorstellung der Schauspielerin Tatjana <u>Sebben</u>                                                                                                    |                                                                                                    |
| am Montag, 11.09.2017, 18.30 Uhr Stadttheater Solothurn                                                                                                    | am Montag, 11.09.2017, 18.30 Uhr Stadttheater Solothurn                                                                                                    |                                                                                                    |
| Liebe Fatimen, Tebe Paten                                                                                                    | Linke Patimen, Jake Paten                                                                                                    |                                                                                                    |
| We bedanken uns ganz herzlich für thre spende für unser Patenschaftsprojekt 2017/2018.                                                                                                    | Wir bedanken uns ganz herzlich für tive Spende für unser Putenschaftsprojekt 2017/2018.                                                                                                    |                                                                                                    |
| Die Theatersalson beginnt in Kärze. Die Frobenscheit het schon längst begonsen. Auch die im Rahmen unserer<br>Frühestschaft gefölderte Junge ellestanderic tatigana sebben steht regelnsludg auf der Köhne und ist bereits<br>bezieben ist 1005-freim inforgiert.                                                                                   | Die Theatena kon beginnt im Küze. Die Problemateit hat schon längst begonnen. Auch die im fahmen unserer<br>Rateschaft gefärlichten junge Küstlerin Taljana (geböge staht regelmässig auf der Rähne und ist beerts bestere<br>Ins 1005 Paten infogrief.                                                                                                  |                                                                                                    |
| Wir möchten ihnen als Patin/als Pate frau Sebben gerne vorstellen umd freuen uns, Sie zu einem Frobenbesuch<br>einladen zu dürfen.                                                                                                    | Wir mödstan ihnen als Patin/als Pate Fass Sybber geme vonstellen und freuen uns, Sie zu einem Probenbesuch einladen zu diufen.                                                                                                    |                                                                                                    |
| An Montag, 11 on 2017 productschwarpieleterein tratharina map mit ihnen traam für die Produktion, wir dan<br>Handert" des Schwedischen Autors Jonas Hassen Ahemin. Tatjana Sebben spielt in diesem Seick eine<br>Hauptrole.                                                                                                    | Am Marting, 1108-18023 produk Schwangeleikerini Kathanina Jugg enti Nivem Nave für die Produktion, Wir sind<br>Hindert" des Schwedischen Autors Jonas Hassen <u>Kommis</u> <b>Tarjana Sobbas</b> spielt in desem Stabk eine<br>Hauptrale.                                                                                                    |                                                                                                    |
| Sie haben die Möglichkeit ab 13.00 kDr der Probe im Stadtbeater beizurchenn. In der Pause, es 18.15 teht<br>finnen Frau stellen teel und Antonert. In intimen Rahmen haben Sie die Möglichkeit, die jange schauspielerin<br>kennen zu immen und ihr fragen zu ihren Werdegang, zu ihrens tregogement am TOBS oder zum aktuellen<br>Stock zu tellem. | Sie haben die Moglichkert als ISB Ob Uhr der Friede im Stadtheaste beiswahrenen. Is der Fraus, gp. 13.5. steht<br>Ihnen Frau ägginge Min und Achteurs, in hindernie Richten Haben die der Miglichkeit, die geschauspasiehen<br>kernen zu ihrenen und Richt Fragen zu ihnem Wendigung, zu ihnem Engagement am 1085 oder zum alszellen Stäck<br>zu obliek. |                                                                                                    |
| tierne stossen wir mit finnen auch auf die erfolgreiche Fünderung junger künstlerinnen und künstler und auf<br>eine erfolgreiche Theatersalson 2007/2008 en.                                                                                                    | Gerne stossen wir mit Ihnen auch auf die erfolgreiche Förderung junger Künstlerinnen und Künstler und auf<br>eine erfolgreiche Theatenaison 2017/2018 an.                                                                                                    |                                                                                                    |
| Wir danken ihnen nochmals, dass Sie sich als Patin/Vate engagieren und freuen uns, Sie am 11.09.2017 im<br>Stadttheater Solothum begnüssen zu dürfen.                                                                                                    |                                                                                                    |                                                                                                    |
| Mit freundlichen Grüssen                                                                                                    |                                                                                                    |                                                                                                    |
| für den Vorsland der Freunde des Stadttheaters                                                                                                    |                                                                                                    |                                                                                                    |
| Thomas Egen                                                                                                    |                                                                                                    |                                                                                                    |
| Thomas tgger, aktuar                                                                                                    |                                                                                                    |                                                                                                    |
|                                                                                                    |                                                                                                    |                                                                                                    |
|                                                                                                    |                                                                                                    |                                                                                                    |
|                                                                                                    |                                                                                                    |                                                                                                    |

Es ist aber nicht so, dass solche unerwünschten Effekte allein davon abhängen würden, dass das Word-Dokument mit LibreOffice geöffnet wurde. Andere Versionen von MS Office, unterschiedliche Verfügbarkeit von Schriften, unterschiedliche Schriftdefinitionen etc. können dazu führen, dass auch mit Word das erhaltene Dokument nicht so dargestellt wird, wie es auf dem ursprünglichen Computer ausgesehen hat.

#### Word-Dokumente für den Versand immer mit «Datei/Speichern unter» im Format PDF speichern und dann dieses PDF-Dokument verschicken.

Eine Ausnahme kann lediglich dann gemacht werden, wenn das Dokument auf der Empfangsseite weiter bearbeitet werden soll. Werden dagegen höchstens Kommentare erwartet, so wird trotzdem das PDF-Dokument verschickt. Die Kommentare können im Acrobat Reader oder im Programm «Vorschau» (Mac) eingefügt werden. Zurückgeschickt wird dann das mit den Kommentaren versehene PDF-Dokument.

## 3. Einrückungen und Aufzählungen in Word-Dokumenten

Eine Einrückung oder Aufzählung wird nie mit Leerzeichen erzeugt. Textkorrekturen von mehrzeiligen eingerückten Absätzen führen sonst zu erheblichen Komplikationen. Es ist auch fast nicht möglich, den linken Textrand des eingerückten Absatzes korrekt auszurichten.

Mit dem passenden Werkzeug geht es dagegen ganz einfach:

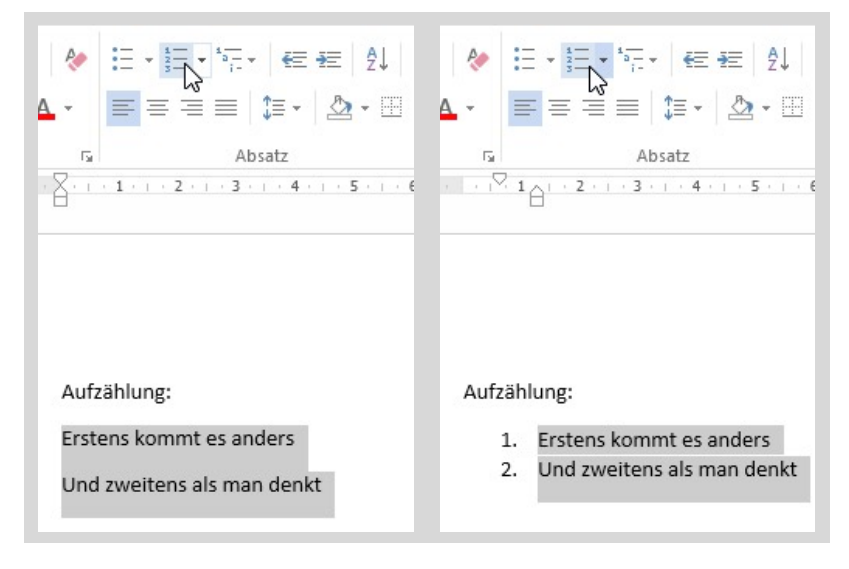

Die Aufzählung wird beendet, indem erneut auf das entsprechende Werkzeug geklickt wird, oder indem zwei Absatzende (RETURN) hintereinander eingegeben werden.

| = * *= *     | €≣ €E ĝ↓        | AaBbCcD |
|--------------|-----------------|---------|
| Zuletzt verv | vendete Zahlenf | ormate  |
| 1            |                 |         |
| 2            |                 |         |
| 3            |                 |         |
|              |                 |         |
| Nummerier    | ungsbibliothek  |         |
|              | 1               | 1)      |
| Ohne         | 2               | 2)      |
| Onne         | 3               | 3)      |
|              |                 | a)      |
| II.———       | (2)             | b)      |
| III. ———     | (3)             | c)      |
|              |                 |         |
| a            | i.——            |         |
| b            | ii              |         |
| c            | III. ———        |         |

Von den Standard-Vorgaben abweichende Aufzählungszeichen lassen sich problemlos herbeizaubern, indem auf den Pfeil des Werkzeuges geklickt wird.

Einrückungen und Aufzählungen nie mit Leerzeichen machen, sondern immer die entsprechenden Werkzeuge benützen!